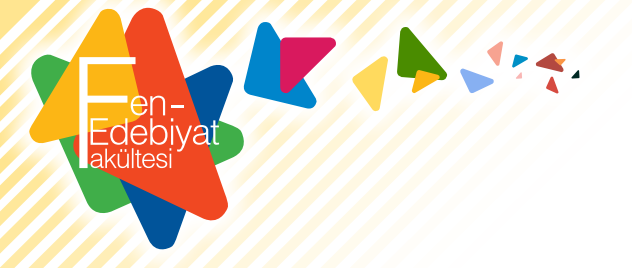

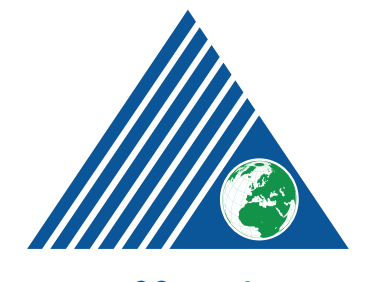

## **YEDİTEPE ÜNİVERSİTESİ**

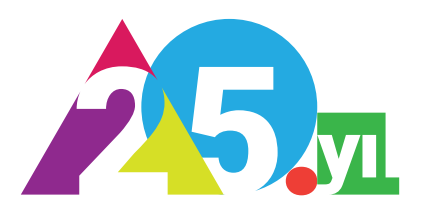

# 7 Adımda <sub>Kayıt</sub> Süreci Ztepe Üniversitesi

OBS, yani Öğrenci Bilgi Sistemi, üniversite hayatın boyunca hep kullanacağın bir arayüz olacak.

Kişisel Bilgilerim

Bu bilgiler senin için

hep önemli olacak!

ZELLIK

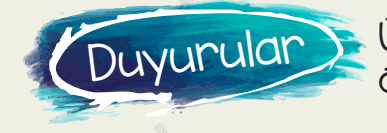

obs Nedir?

debiva

Üniversite'nin sana özel haberleri burada

Bölümlerin açtığı dersleri görmek için

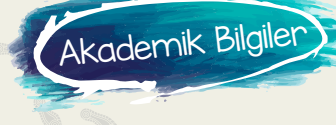

Danışmanın ile

kurabilirsin!

buradan iletisim

Mesajlarim

Arada kontrol 😕 etmeyi sakın unutma!

Aldığın tüm derslerin listesi ve notların

DERS KAYIT

Haftalik Programin

derslerini buradan

secebilirsin

Ön Kayıt, Ders kayıt ve Add-Drop haftalarında

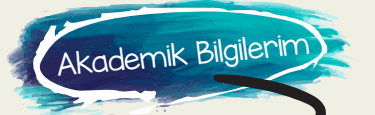

Transkriptin de burada!

Dikkat Çok Önemli!

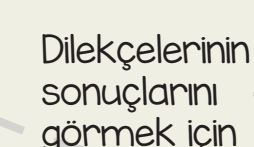

letişim Bilgis

E-Posta Bilgisi

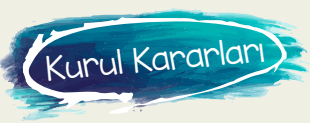

Yeditepe E-Posta

adresin burada

Bu kısmı hep güncel tut!

#### Ders Kayıtlar

- 🕨 Derslerin dönemlerini kontrol et
- 🕨 Bitirdiğin derslerde Harf Notu olur
- Bitirdiğin dersler KIRMIZI olur
- Alabileceğin dersler YEŞİL renklidir
- 🛡 Seçemediğin dersler GRİ renklidir

# 7 Adımda <sub>Kayıt</sub> Süreci 7tepe Üniversitesi

### Ne yapmalıyım?

Yeditepe öğrencisi olduktan sonra derslerine kayıt olurken yapılması gereken YEDİ ADIM mevcuttur.

Bölüm sekreterin ile iletişime geçmelisin

OBS Kullanıcı Adı ve Şifrenle ilgili bir sorun olursa bölüm sekreterine ulaşmalısın

OBS'den yeni bir kullanıcı adı ve şifre alabilirsin

**Bölüm Sekreteri** 

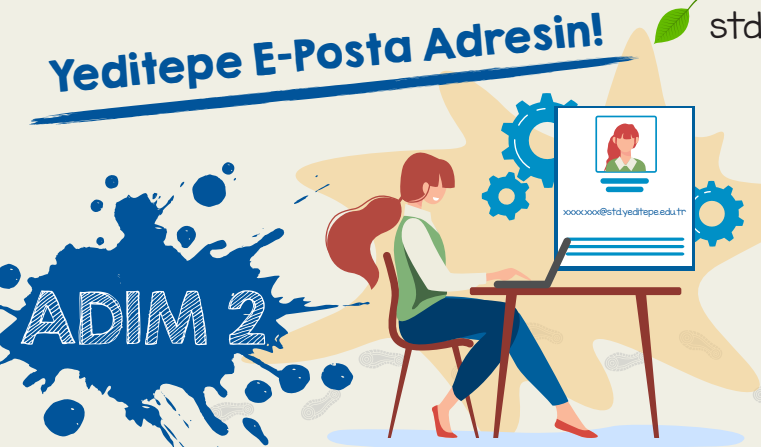

std.yeditepe E-Posta adresini aktifleştirmelisin!

Danışmanın, Bölüm Asistanların ve

- Bölüm Sekreterin seninle buradan iletişim kuracaktır.
- 🕨 E-Posta adresin OBS'de hazır!

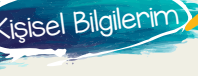

Online Eğitim için şart!

STD uzantılı E-Posta adresin senin isminle oluşturulur!

E-Posta Bilgisi

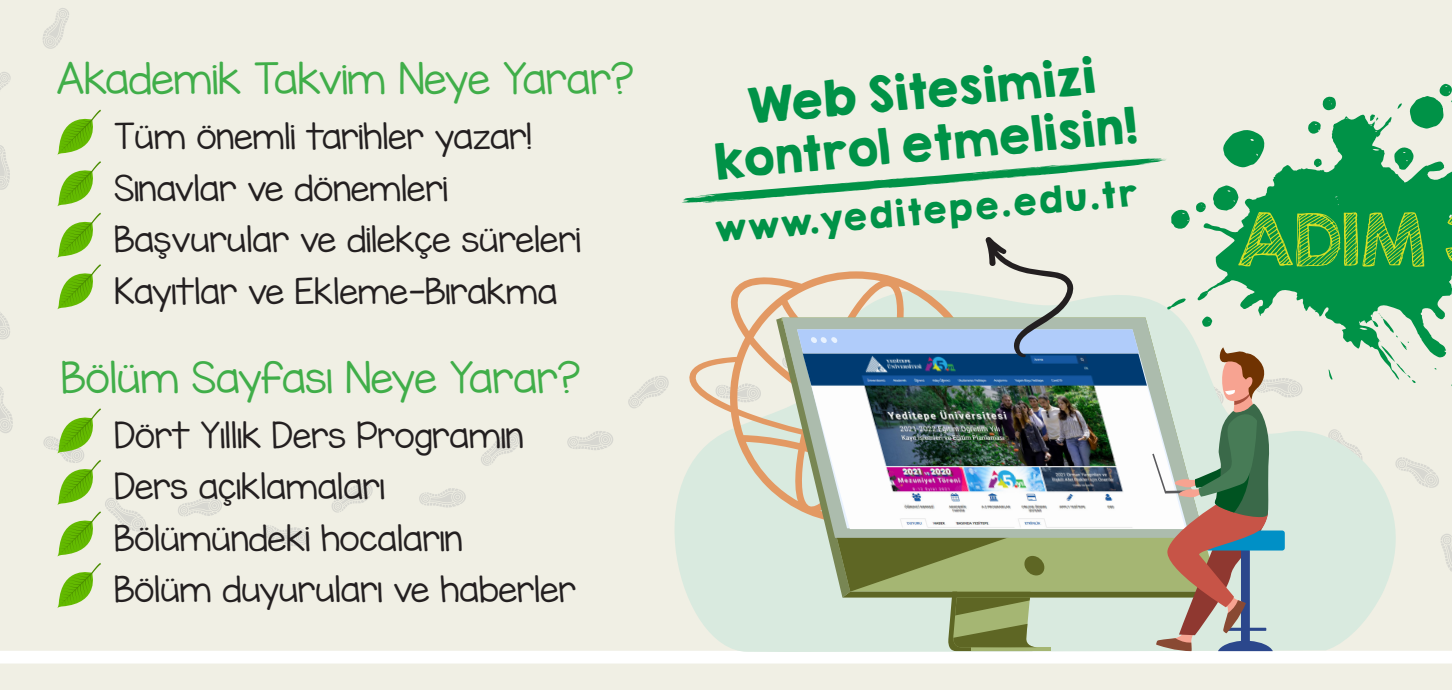

### Danışmanın ve Sen

#### Bölüm Danışmanının Üniversite Hayatındaki Yeri

- Ders kayıtlarına Onay veya Red verir
- 📕 Derslerinle ilgili her konuda ona danışmalısın
- 🕨 Dilekçelerde Danışmanından onay alınır
- Kendisiyle iletişime geç, tanış, derslerle ilgili isteklerini belirtmeyi unutma
- Her dönem seçeceğin dersleri danışmanın ile konuşarak belirleyebilirsin

## Ön Kayıtlar!

Ön Kayıt nedir ve ne işe yarar? Yapmasam olmaz mı?

Hayır, kesinlikle yapmalısın

- Ön Kayıtlar öğrenci tercihlerine göre açılan seçmeli dersleri ve şubeleri belirler En çok tercih edilen Seçmeli Dersler
- yapılan Ön Kayıtta belli olur Zorunlu Dersler için kaç şubeye ihtiyaç
- duyulacağı Ön Kayıtta belli olur
- Ön Kayıt yapmayan öğrenciler Ders Kayıt döneminde zorluklarla karşılaşabilir
- 📕 Kisaca, yapmasan olmaz

DIM 3

#### Ders Ekleme-Bırakma veya diğer adıyla Add-Drop Haftası

Şimdi yine ders mi seçiyoruz?

- Deris Kayıtta seçtiğin derslerin ilk hafta hepsine girmen senin yararına olacaktır Değiştirmek istediğin şube veya ders olursa Ekleme-Bırakma haftasını bekle Eksik derslerin varsa bu dönemde alabilirsin
- Bu dönem ders seçim için son dönemdir
- 🚺 Aman kaçırma!

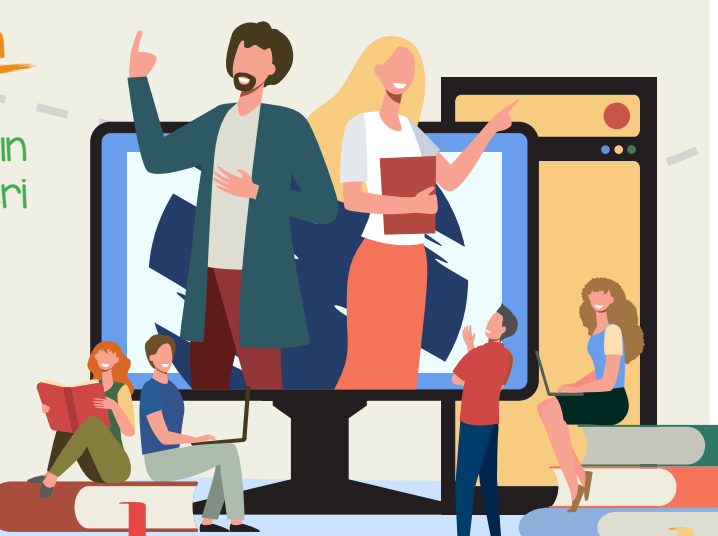

## Ders Kayıtlar!

Derslere kayıt olamıyorum! Neden olmuyor? Peki şimdi ne yapacağım?

- Alttan vermediğin dersler varsa önce onları seçmen gerekir
- Danışmanına seçimlerini yollarsan onay beklemen gerekir
- Daha önce aldığın bir dersi yeniden seçersen Repeat olarak ikincisi sayılır
- Serbest ve Alan Seçmelilerinde daha önce seçtiğin dersleri alma sakın!
- Bir sorunla karşılaştığında danışmanın sana yardımcı olacaktır
- Danışmanın sorularına ve seçimlerine anında cevap veremeyebilir.
- 🔰 Sabırlı ol, panik olma!

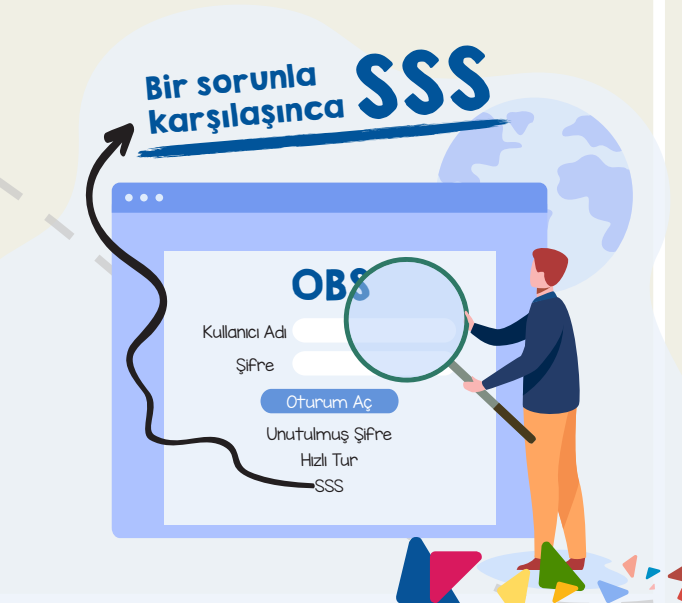

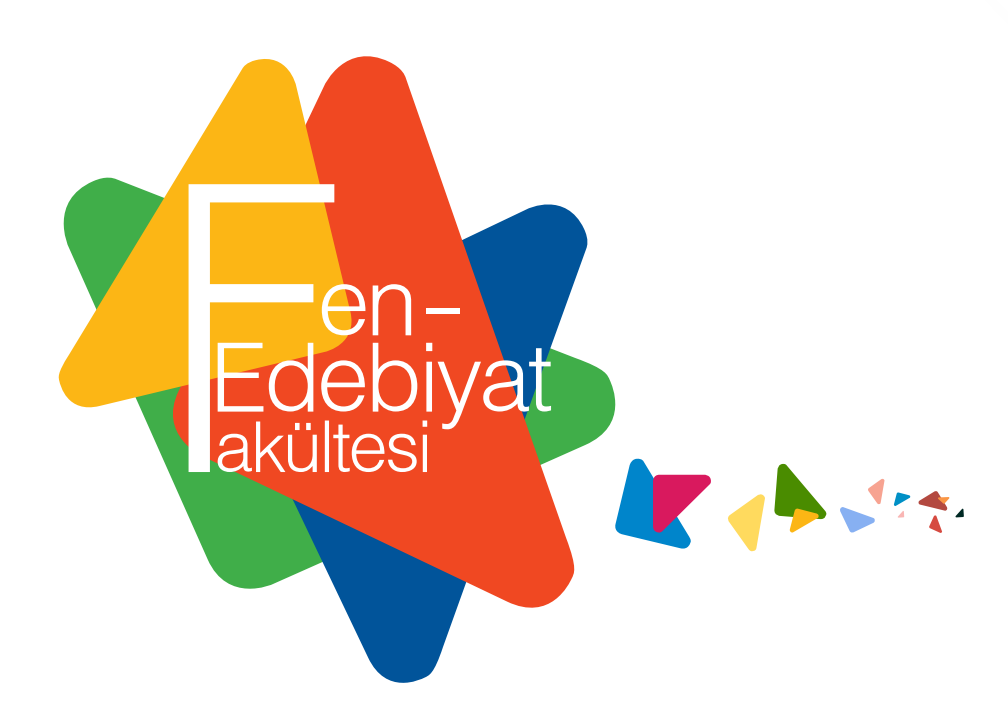

fenedebiyat.yeditepe.edu.tr fef.info@yeditepe.edu.tr Øyeditepe\_fef yeditepe\_fef

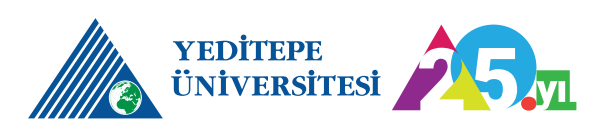